Para usar la plataforma Datos UDP se deben escribir los términos en la barra de búsqueda que aparece en el encabezado de la página:

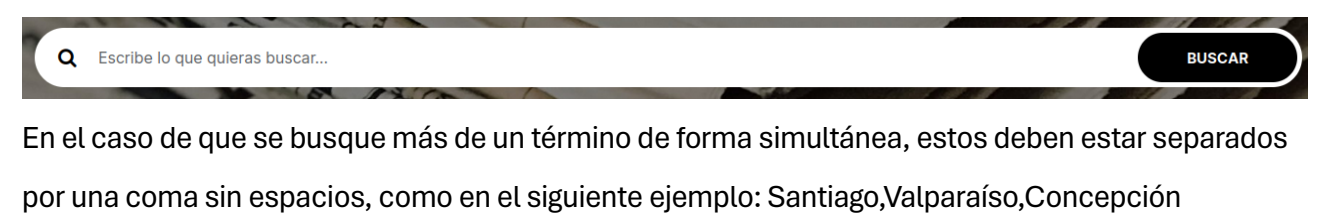

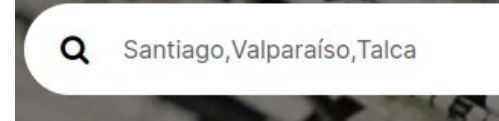

Una vez que se escriben los términos de búsqueda, se hace clic en el botón "Buscar".

La plataforma ofrece dos tipos de resultados. Por un lado, un gráfico de tendencia de los términos buscados a través de los años 1917 a 1973 de las publicaciones periódicas del diario La Nación de Chile.

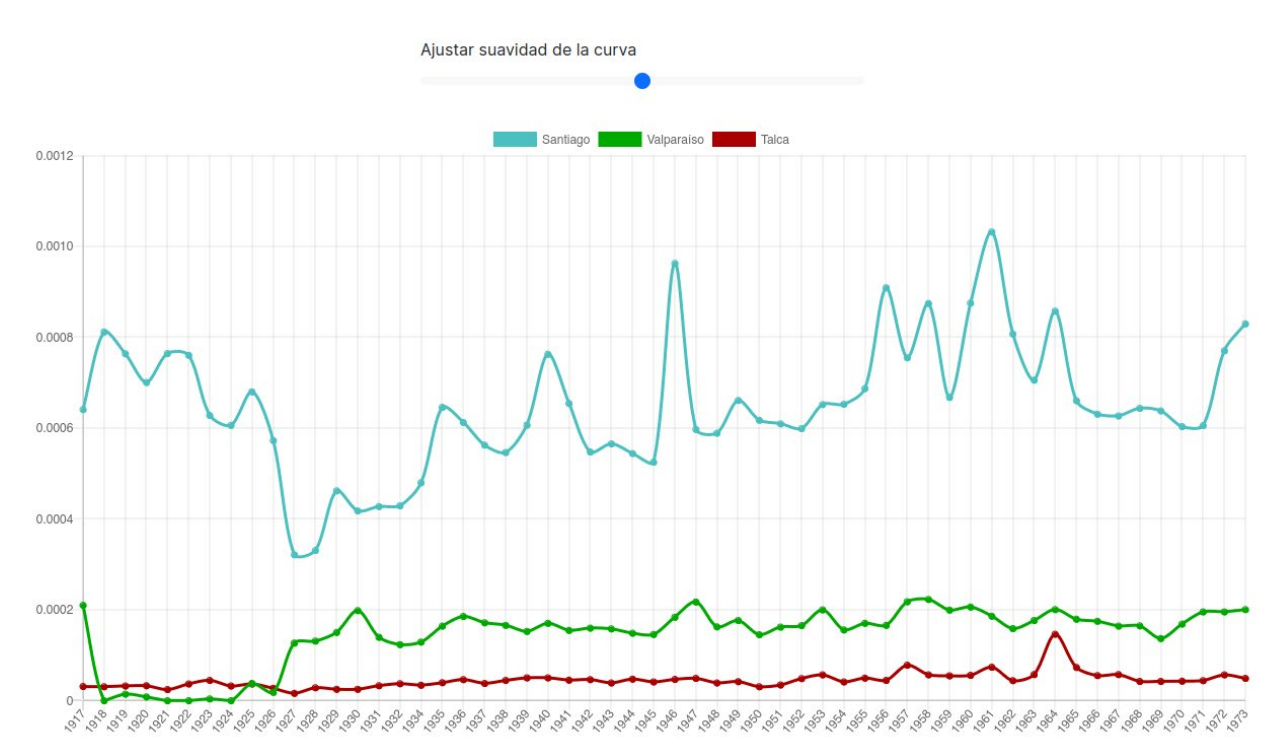

Al gráfico se le puede ajustar el nivel de suavidad de la curva. Mientras menor sea la suavidad, las líneas serán más rectas, a mayor nivel, las líneas serán más curvas. También, al presionar un término en la barra superior, este desaparecerá del gráfico, como en el siguiente ejemplo:

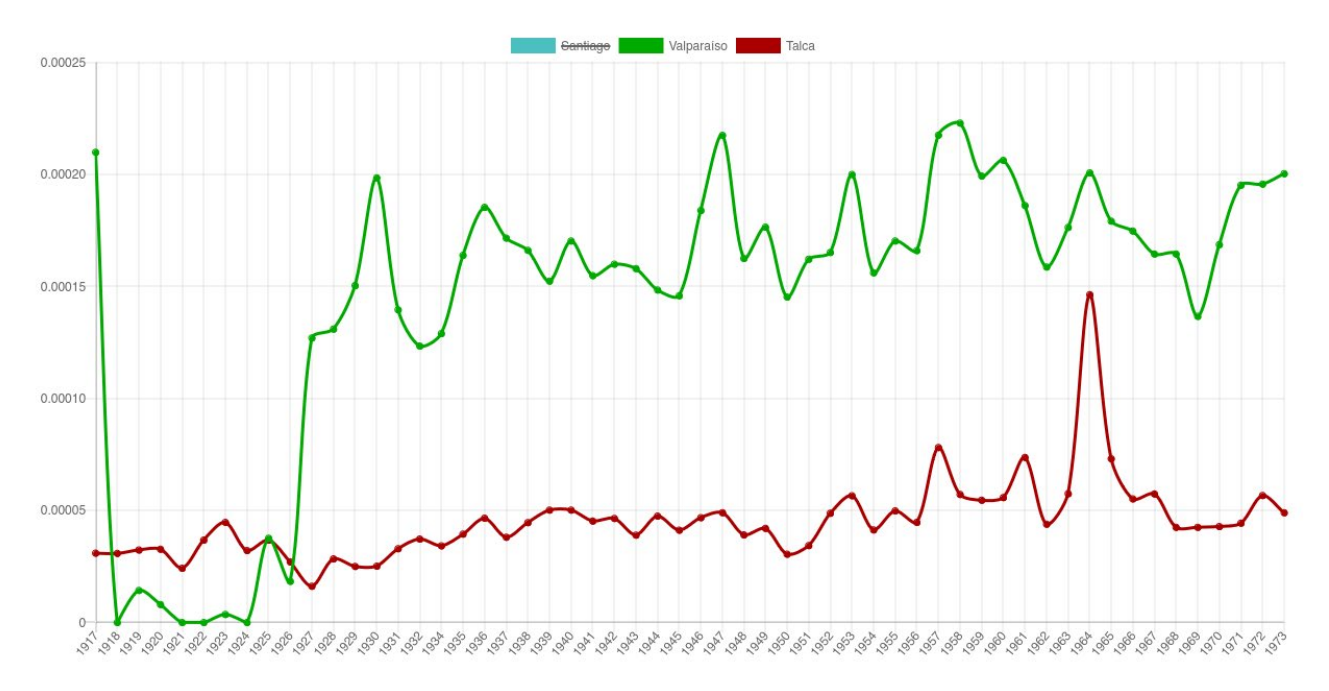

El otro resultado disponible es la recuperación de algunos contextos de aparición de los términos en el diario La Nación de Chile.

Contextos

antiago

Valparaíso Talca

| n | Fecha                                              | Contexto                                                                                                    |
|---|----------------------------------------------------|----------------------------------------------------------------------------------------------------|
| 1 | 17 febrero 1954<br>LN_1954_02_17<br>Ver PDF        | que pu nes" y las cañerías de refri nosotros y una delegación de he demostrado el espíritu de dieran producir ¿ podría com<br>geración de la Planta de " La técnicos ee trasladó a <mark>Santiago</mark> bien público que la anima y pararse parar se tan siquiera , en cali<br>guna Verde" , todas de la Cía Se preparó un proyecto de ley                                       |
| 2 | 17 febrero 1954<br>LN_1954_02_17<br>Ver PDF        | use " 79 — 54 — RODOÉFO RIVA , de Santiago "Mejoras en dlaXes para I tecnIgrafos o máquinas para dibujar " 80 54 RAMON<br>GARCIA TAPIA , de <mark>Santiag</mark> o — " Un dispositivo I que se agrega a las chimeneas para introducir aire callen- 1 caracterizado<br>porque permite distribuirlo distribuir lo eficientemente I ; a las distintas habitaciones "                 |
| 3 | 17 febrero 1954<br>LN_1954_02_17<br>Ver PDF        | para la obtención de un nuevo ester del ácido nlcotínico " Se dte «i presente aviso para los efectos de las oposictonee que<br>pudieran deducirse deducir se Santiago , febrero de 1954 EL DIRECTOR DEL DEPARTAMENTO DE INDUSTRIAS , f 17 LA NACION<br>ULTIMA PAGINA DE ESTA EDICION Edición de 16                                                                                |
| 4 | <b>17 febrero 1954</b><br>LN_1954_02_17<br>Ver PDF | " INDEX " , casa editora ; " EXCELSIOR " , establecimiento de en sefianza en la provincia de Santiago ; " ASTOR" , fuente de soda<br>en la provincia de <mark>Santiago</mark> ; " METROPOLIS " , esetablecimiento de modas y confecciones en la provincia de Santiago ; " LA<br>REGISTRA DORA" , establecimiento comercial de cajas registradoras , balan zas , , en la provincia |

Al presionar en los términos que aparecen en los botones superiores, bajo el título "Contextos", uno puede ver los resultados para cada término de búsqueda. Con el botón rojo "Ver PDF", se puede consultar el diario del día señalado, alojado por Cultura Digital de la Universidad Diego Portales (https://culturadigital.udp.cl/).